## How to Find Your Jury Card Form

- 1. Login to SC Connect
- 2. Once on SC Connect, find the tab titled "My Forms." It is right next to the tab titled "My Actions."

| SCONNECT                                                                                                    |                                               |            |                                            | Audrey Amold +   ? |
|----------------------------------------------------------------------------------------------------|-----------------------------------------------|------------|--------------------------------------------|--------------------|
| Menu                                                                                                    |                                               |            |                                            | Notifications      |
| SC Connect + Students<br>Home                                                                                                    |                                               |            | Search this sile                           | م •                |
| My Check List 🔹                                                                                                    |                                               |            | My Links                                   |                    |
| Register for Campus Parking     Condectado     Waterson or or company. Use the link below to register for campus parking. For     autoblocs contact Campus Society at 516-361-1711 or     charb lawer other parkers. | E-MAIL                                        |            | MOODLE                                     |                    |
| Register for Carrieds in same Your notifications will be removed by solege staff once they are completed. My Actions My Actions                                                                                      | FAQ                                           | BERTRATION | CAREER DEVELOPMENT                         |                    |
|                                                                                                    |                                               | Teronals   | REGISTRAR'S<br>OFFICE                      |                    |
|                                                                                                    | My Involvement                                |            | BOOK A MEETING<br>OR EVENT                 |                    |
| > BUSINESS OFFICE                                                                                                    |                                               | - *        | PAPERCUT                                   |                    |
| > FININCIAL AID                                                                                                    | MISCELLANEOUS                                 | E          |                                            |                    |
| > REGISTRATION                                                                                                    | All Campus Budget Committee                   |            | International Data                         |                    |
| > ACADAMIC PROFILE                                                                                                    | Campus Contro-19 Investibilitä<br>Departments |            | ALL CAMPUS BUDGET<br>COMMITTEE INFORMATION |                    |

- 3. Click on the "My Forms" tab.
- The Jury Card form in the listed options. Click on the selection "Jury Card Form."
   My Actions
   My Forms

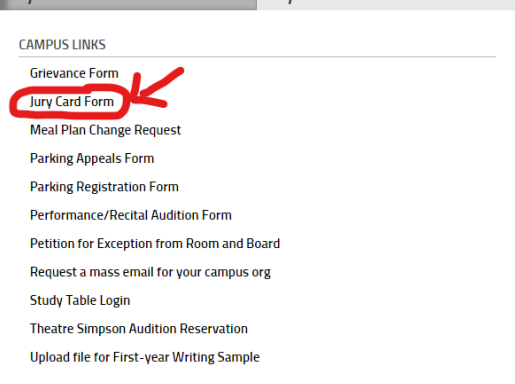

- 5. This should open a new window where you can fill out the Jury Card form.
- 6. Please enter all the information requested on the form. List everything that you worked on in your lessons for that semester, including purely technical materials such as scales, etudes, and types of vocal exercises.
- 7. Once the form is submitted, you will receive an email containing the Jury Card.
- 8. Print the Jury Card, and bring one copy of it with you to your jury.
- **9.** Without this card, the faculty may refuse to hear the jury, so be sure you print it and bring the copy with you at the time of your jury.